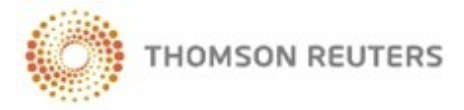

CHECKPOINT<sup>®</sup> LEARNING

## **CHECKPOINT LEARNING**

Checkpoint Learning combines the suite of Thomson Reuters continuing education products into one application. This means single login to access Checkpoint Learning courses and copies of your certificates of completion.

### Log in to your Checkpoint Learning Account

| <b>総計KS</b>                                                                                                    | User Name:                                                                                                |
|----------------------------------------------------------------------------------------------------|----------------------------------------------------------------------------------------------------|
| Department of the Treasury                                                                                                    | Password:                                                                                                 |
| Internal Revenue Service                                                                                                    |                                                                                                    |
|                                                                                                    | Organization Id:<br>(Org. Admins Only)                                                                    |
| Welcome to the Internal Revenue Service Checkpoint Learning home. (<br>brings you high quality CPE courses in auditing, accounting, taxation, m<br>Please login to order your course. | Organization 1d:<br>(Org. Admins Only)<br>Our unique partnership with IRS<br>nanagement, ethics and more. |
| Welcome to the Internal Revenue Service Checkpoint Learning home. Obvings you high quality CPE courses in auditing, accounting, taxation, me Please login to order your course.       | Organization 1d:<br>(Org. Admins Only)<br>Our unique partnership with IRS<br>nanagement, ethics and more. |

To log in to your Checkpoint Learning account, do the following:

1. Click the following link (or copy and paste this URL into your web browser):

https://checkpointlearning.thomsonreuters.com/Vender/LandingPage/LOGINIRS

The **Checkpoint Learning Login** for IRS Professionals page is displayed.

For support, go to <u>http://support.checkpoint.thomsonreuters.com</u>, or call 1.800.431.9025 (option 9).

- 2. Type the following login information:
  - Username Enter your entire IRS email address.
  - Password Enter your provided password.
- 3. Click **Go** to access the **Homeroom** tab.

### **Navigating Your Checkpoint Learning Account**

Checkpoint Learning is an Internet-accessible platform that allows you to launch courses, view your history, and store documentation within a single account.

| Homeroom Activity History Learning                                                                                                    | Settings Resources                                                           |           |         |                            |               | Down                               | od by Dr      | awirod           |
|----------------------------------------------------------------------------------------------------|------------------------------------------------------------------------------|-----------|---------|----------------------------|---------------|------------------------------------|---------------|------------------|
| User: Colleen H. Warren<br>CPE Tracking powered by Required tools                                                                                                    | 🚱 Homeroom                                                                   |           |         |                            |               | Power                              | ed by R       | qwired           |
| and a state of the state of the | the Progress                                                                 |           |         |                            |               |                                    |               |                  |
| 3                                                                                                    | Title                                                                        | Sp        | onsor   | Forma                      | st            | NASBA Field<br>of<br>Study/Credits | %<br>Complete | Launch           |
|                                                                                                    | Accounting and Auditing Real Estate Transact                                 | tions Mid | roMash  | Onlin<br>Study             | e (Self-<br>) | Accounting:<br>7.0                 | 2             | Launch           |
| 🔊 Search My Courses 🛛 🔞                                                                                                    | Accounting for Derivatives and Hedging Activ                                 | ities Mic | roMash  | Onlin<br>Study             | e (Self-<br>) | Accounting:<br>6.0                 | 9             | Launch           |
| Advanced Search                                                                                                    | Effective Writing for Accountants                                            | Mic       | roMash  | Onlin<br>Study             | e (Self-<br>) | Personal<br>Development:<br>8.0    | 6             | Launch           |
| Search                                                                                                    | Mare                                                                         |           |         |                            |               |                                    |               |                  |
| Record Type                                                                                                    | d Thomson Reuters University On De                                           | mand Le   | arning  | (Cour                      | ses Ava       | ilable)                            |               |                  |
| records describing relevant<br>learning opportunities (e.g., Live                                                                                                    | Title                                                                        | Sponsor   | Expl    | ration                     | NASBA         | Field of Study/C                   | redits        | let My<br>Jourse |
| Seminars, Videotapes, etc.).<br>With at least one of the following                                                                                                    | Accounting and Auditing Real Estate<br>Transactions                          | MicroMa   | sh 08/0 | 08/02/2012 Accounting: 7.0 |               |                                    | 2             |                  |
| The search will return results<br>where any of the search terms                                                                                                    | Accounting for Derivatives and Hedging<br>Activities                         | MicroMa   | sh 08/0 | 2/2012                     | Account       | ing: 6.0                           |               | 2                |
| are found in the profiles of<br>course activities. Search terms<br>should be separated by commas.                                                                                                    | Accounting for Liabilities<br>Click here for the complete list of courses vo | MicroMa:  | sh 08/0 | 2/2012                     | Account       | ing: 9.0                           |               | 2                |

The Main Menu tabs are located across the top of the page. The following tabs are the most relevant:

Homeroom - The Homeroom tab is your landing page when you log in. It includes the following sections:

- In-Progress Lists the Programs that you have launched but not yet completed. Click the Launch button to launch online formatted programs.
   Note: You will find the downloaded formatted programs on your computer, but you will not have a Launch button on the Homeroom tab in the In-Progress section.
- Thomson Reuters Tax & Accounting On Demand Learning (Courses Available) Lists the online programs available to you.
   Note: Disable any pop-up blockers prior to clicking the Launch button for online courses (under the Get My Course column).

Click either heading to view the full list of in-progress programs or to see the full list of Thomson Reuters online courses.

Activity History – The Activity History tab displays your history, that is, a list of programs you have completed through your Checkpoint Learning account. This tab also stores your electronic Thomson Reuters

certificates of completion. You can also use your Checkpoint Learning account to enter history and documentation that you obtained externally.

**Settings** – On the **Settings** tab, you can change your password or enter personal information such as a phone number or a personal or firm email address. This information supplements the information that your Firm Administrator has already provided.

#### Launching Thomson Reuters Online Courses

To launch a Thomson Reuters online course, do the following:

1. Click the **Thomson Reuters University On Demand Learning (Courses Available)** heading on the **Homeroom** tab to display the **On Demand Learning (Courses Available)** page:

| d Thomson Reuters University On Demand Learning (Courses Available) |           |                    |                              |                  |  |
|---------------------------------------------------------------------|-----------|--------------------|------------------------------|------------------|--|
| Title                                                               | Sponsor   | Expiration<br>Date | NASBA Field of Study/Credits | Get My<br>Course |  |
| Accounting and Auditing Real Estate<br>Transactions                 | MicroMash | 08/02/2012         | Accounting: 7.0              | 9                |  |
| Accounting for Derivatives and Hedging<br>Activities                | MicroMash | 08/02/2012         | Accounting: 6.0              | 煛                |  |
| Accounting for Liabilities                                          | MicroMash | 08/02/2012         | Accounting: 9.0              | 2                |  |
| Click here for the complete list of courses you own                 |           |                    |                              |                  |  |

- 2. Search for a course:
  - Course Title Click a course title to view the program description, credit eligibility and NASBA field of study.
  - Search My Courses Enter a topic or term and click the Search button to display your search results.

| My Universities                                                                                                    | 에 Thomson Reuters University On Dem<br>Available)                         | and Learn | ing (Course        | es (Records: 1 thru 30 of 30)                | Export to Excel  |
|----------------------------------------------------------------------------------------------------|---------------------------------------------------------------------------|-----------|--------------------|----------------------------------------------|------------------|
| De Demand Learning                                                                                                    | Title                                                                     | Sponsor   | Expiration<br>Date | NASBA Field of Study/Credits                 | Get My<br>Course |
| Available)                                                                                                    | Accounting and Auditing Real Estate<br>Transactions                       | MicroMash | 08/02/2012         | Accounting: 7.0                              | 2                |
| Thomson Reuters University                                                                                                    | Accounting for Derivatives and Hedging<br>Activities                      | MicroMash | 08/02/2012         | Accounting: 6.0                              | 쀻                |
| CHW Slavible Blanded                                                                                                    | Accounting for Liabilities                                                | MicroMash | 08/02/2012         | Accounting: 9.0                              | 9                |
| Learning2                                                                                                    | Alternative Minimum Tax                                                   | MicroMash | 08/02/2012         | Taxes: 6.0                                   | <u>.</u>         |
| GHW Flexible Blended                                                                                                    | Business Combinations, Goodwill, and Other<br>Intangible Assets           | MicroMash | 08/02/2012         | Accounting: 4.0                              | -                |
| and the second second s | Effective Writing for Accountants                                         | MicroMash | 08/02/2012         | Personal Development: 8.0                    | <u>9</u>         |
| Course Catalogs                                                                                                    | Entity Comparisons                                                        | MicroMash | 08/02/2012         | Taxes: 2.0                                   | 2                |
| Search My Courses 🛛 🔊                                                                                                    | Fundamentals of International Tax I: Subpart<br>F and CECs                | MicroMash | 08/02/2012         | Taxes: 3.0                                   | 2                |
| Search                                                                                                    | Fundamentals of International Tax II: Foreign<br>Tax Credit and the FPHCo | MicroMash | 08/02/2012         | Taxes: 5.0                                   | 2                |
| Advanced Search                                                                                                    | How to Write a Business Plan                                              | MicroMash | 08/02/2012         | Business Management and<br>Organization: 5.0 | 2                |
| Search                                                                                                    | Individual Income Tax: Earned Income                                      | MicroMash | 08/02/2012         | Taxes: 7.0                                   | 쀻                |

3. To launch an online course, click the **Launch the Course Online** icon , which will display the course in a new window.

**Note:** Disable any pop-up blockers prior to launching a course.

# Navigating Thomson Reuters Online Courses (including Download Format)

Thomson Reuters courses display in their own window and have the following elements:

- Retractable Outline By expanding the outline you can jump to a particular chapter, or view which chapters you have already completed.
- Search Enables you to search for a word, concept, or term.
- Glossary Displays the key terms used within the course.
- **Tools** Displays a calculator tool or other applicable course-related tools.
- **Bookmarks** Enables you to bookmark a specific section within the course. You can review bookmarked sections before, during and after you have completed the course.
- Transcript Displays any dialogue within a course.
- Help Enables the Help tool within the course.
- Print Enables you to print any or all sections of the course, including the Glossary.
- Certificate Displays the certificate of completion you earned by completing the course with a passing grade of 80 percent or better.
- Exit Enables you to stop the course and exit. You can launch the course again and start where
  you left off.

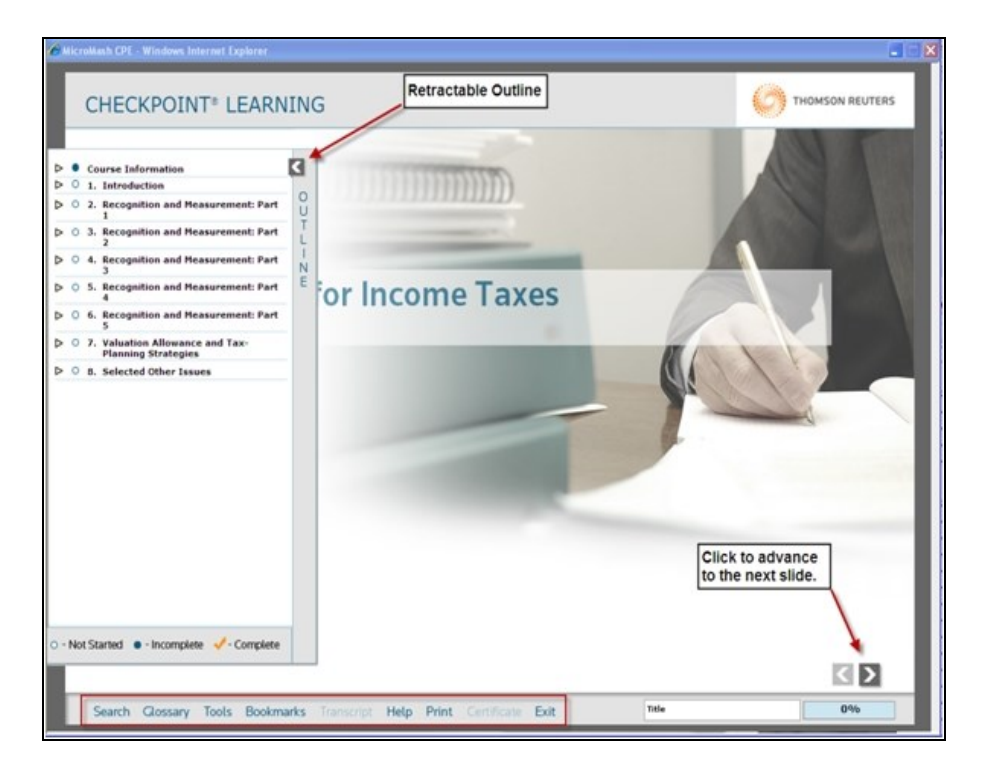

### Locating your History and Certificates of Completion

For each course you complete, your Checkpoint Learning account will maintain electronic certificates of completion in the **Activity History** section. Click **Certificates & Documents** to view or print electronic copies of your certificate.

| Homeroom Activity History Settin           | igs Resources     |                          |                  | Powered      | by Reqwired     |
|--------------------------------------------|-------------------|--------------------------|------------------|--------------|-----------------|
| User: Chris Horne<br>Activity History Menu | Activity F        | listory                  |                  |              |                 |
| Activity History                           | Activities (Recor | rds: 1 thru 3 of 3)      |                  |              | Export to Excel |
| Po Add Activity                            | Completion Date   | Title                    | Sponsor          | Eermat       | Action          |
| Activities In Progress                     | 06/22/2011        | Underwater basketweaving | AICPA            | Live Seminar | 00              |
| La Certificates & Documents                | 06/02/2011        | State Society Event      | My State Society | Live Seminar | 80              |
| Show Credits                               | 05/22/2011        | AICPA Update             | PASS Online      | Live Seminar | S 0             |

### Support

| For questions about the course list or coordinators: | For questions about technical issues or certificates: |  |  |  |
|------------------------------------------------------|-------------------------------------------------------|--|--|--|
| Valencia Carter                                      |                                                       |  |  |  |
| Program Manager                                      | Customer Support                                      |  |  |  |
|                                                      | Thomson Reuters                                       |  |  |  |
| Cell: 973-921-4119                                   | Phone: 1-800-431-9025 (option 9)                      |  |  |  |
| Email: valencia.carter@irs.gov                       |                                                       |  |  |  |
|                                                      | Email: rg.cpetechsupport@thomsonreuters.com           |  |  |  |

### Glossary

#### Α

#### **Account Profile**

Checkpoint Learning employee data record that contains the employee's professional account settings, attributes, groups, CE tracking modules (such as regulators), coaches, and owner of the account.

### Accreditation

The process of applying appropriate credit hours and applicable subject areas toward a particular program or activity.

### **Activity Profile**

Checkpoint Learning activity data details that include activity title, description, sponsor, format (such as live, self-study, teaching, publication), credit hours, completion date, and accreditation.

### **AICPA**

American Institute of Certified Public Accountants. The AICPA is the professional organization for CPA members in the U.S. Sets ethical and auditing standards for public and private companies, nonprofit organizations, and governments. Develops and administers the CPA exam and licensure.

#### С

### CE

Continuing Education. Generally, after licensure, regulators require CE so that licensees maintain professional competence and expertise in the field.

### **CE Tracking**

An application within Checkpoint Learning that tracks activities/courses against regulators' continuing education (CE) requirements.

#### Certificate

A document that verifies course completion. Generally presented to those completing a course, this document usually states the title of the course, location, date completed, applicable subject areas, credit amounts, participant name, and sponsor name.

#### CFP

**Certified Financial Professional** 

#### CLE

Continuing Legal Education. CLE is the equivalent of CE (or CPE) but applicable to registered attorneys/lawyers.

### Competency

A particular skill needed to perform a specific financial or accounting role/task in a job, organization, or profession.

### **Conference/Live Seminar**

A learning activity or event that the individual professional or firm professional attends in person that is presented by a live teacher/lecturer.

### **Course Activity**

An in-house (or external) class that is posted to the Live Learning calendar by the Firm's Administrator. These course activities have particular start/end dates and start/end times.

### **Course Catalog**

Checkpoint Learning's search engine that lets you search for either your own company's courses or Thomson Reuters courses by title, description, delivery format, media format, and vendor.

### **Course Profile**

Checkpoint Learning's basic course information that includes title, course code, status, description, field of study/subject area, format, learning level, prerequisites, credit hours, and technical requirements.

### CPA

Certified Public Accountant

### CPE

Continued Professional Education. CPE is often used interchangeably with CE.

### CPL

Checkpoint Learning (CPL) is Thomson Reuter's comprehensive, web-based application built to support all aspects of a company's learning needs.

#### D

### **Download Course**

A course that is installed on your hard drive and accessed through the Checkpoint Learning Offline Player, allowing you to work through the course without being connected to the Internet.

### F

### FA

A Firm Administrator (FA) is an individual who manages the Checkpoint Learning application for an organization or company. The FA controls access, manages professional accounts, manages activities/courses, manages and assigns learning plans, customizes account settings, and runs reports as needed.

#### FP

A Firm Professional (FP) is an individual who uses Checkpoint Learning as part of a larger organization or company.

### IP

An Independent Professional (IP) is an individual who uses Checkpoint Learning without being part of a larger organization or company.

#### L

#### Learning Plan

A collection of courses that a Firm Administrator assigns to employees and which must be completed by a specified date.

#### LMS

Learning Management System

#### Ν

#### NASBA

The National Association for the State Board of Accountancy (NASBA) is dedicated to enhancing the country's 55 State Boards with high-quality, effective programs and setting standards for these program developments. NASBA Registry/QAS sponsors must adhere to NASBA standards when developing and delivering training to accountants. Thomson Reuters is a NASBA Registry and NASBA QAS sponsor.

#### 0

#### **On-Demand Course**

A course that can be launched at anytime from anywhere you have Internet access. In Checkpoint Learning, you can launch courses from the Homeroom tab

or Learning tab.

#### **Online Course**

A course that you launch and take in an online format.

#### Online Grading

Self-study, print-based course exams that you can complete online and receive real-time test results.

#### Ρ

#### **PCAOB**

The Public Company Accounting Oversight Board (PCAOB) is a private-sector, nonprofit corporation created by Congress to oversee the audits of public companies to protect the interests of investors and to prevent fraud.

#### Q

#### QAS

Quality Assurance Service (QAS) is a NASBA certification that is applied to eLearning courses that have the highest level of quality in development and presentation.

#### R

#### Registrant

Someone who is registered for a course activity.

#### Regulator

An organization or licensing body that develops, maintains, and enforces rules/regulations for a particular license. Generally, a regulator's rules and regulations include continuing education requirements.

#### S

#### Sponsor

A person/organization who develops and supplies continuing education courses/activities to licensees. Often, sponsors are required to register with state boards and/or NASBA before being approved to deliver their education programs.

#### State Board

An organization that sets the standards and rules for what it takes for accounting professionals to practice in the state.

#### W

### Webinar

A seminar, class, or event conducted over the Internet with a live, remote presenter.